## 3.3 Zpracování signálu (Signál Processing)

### **Obsah:**

3.1 Úspěšné rutiny v analýze dat (Gadgets) 51
3.2 Prokládání křivkou (Curve Fitting) 89
3.3 Zpracování signálu (Signal Processing) 213
3.4 Analýza píků (Peak Analysis) 225
3.5 Manipulace s daty (Data Manipulation) 241
3.6 Šablony v analýze (Analysis Templates) 261
3.7 Thema v analýze (Analysis Themes) 272
3.8 Zpracování výběru (Batch Processing) 275 - 280

# **3.3.1 FFT Filter**

FFT filtr provádí filtrování pomocí Fourierovy transformace frekvenční složku v datovém souboru. Existuje pět typů FFT filtru: low-pass, high-pass, band-pass, band-blok, a práh. Low-pass filtr blokuje všechny frekvenční složky nad mezním kmitočtem a umožňuje projít pouze nízkofrekvenční signál. High-pass filtry jsou pravým opakem, blokují totiž frekvenční složky pod mezní frekvencí.

#### A. Low-pass filtr (Dolní propust)

Tutoriál je spojen ve složce Analysis se souborem FFT Filter v rámci projektu Analysis (\Samples\Analysis.opj), který lze otevřít volbou File, Open, Sample, Analysis a pak v Project Explorer zvolte Analysis, FFT Filter.

1. Zvýrazněte **col(A)** a **col(B)** v listu vykreslete čáry grafu příkazem **Plot, Line, Line**. V tomto grafu, budeme blokovat vysokofrekvenční složky, aby nízkofrekvenční složka zobrazila celkový trend této křivky.

2. Vyberte Analysis, Signal Processing, FFT Filters, Open Dialog a otevře se dialog fft\_filters. V řádku Filter Type vyberte Low Pass a nastavte omezovací frekvenci Cutoff Frequency na 0,0151405. Zaškrtněte políčko Auto Preview k zobrazení náhledu.

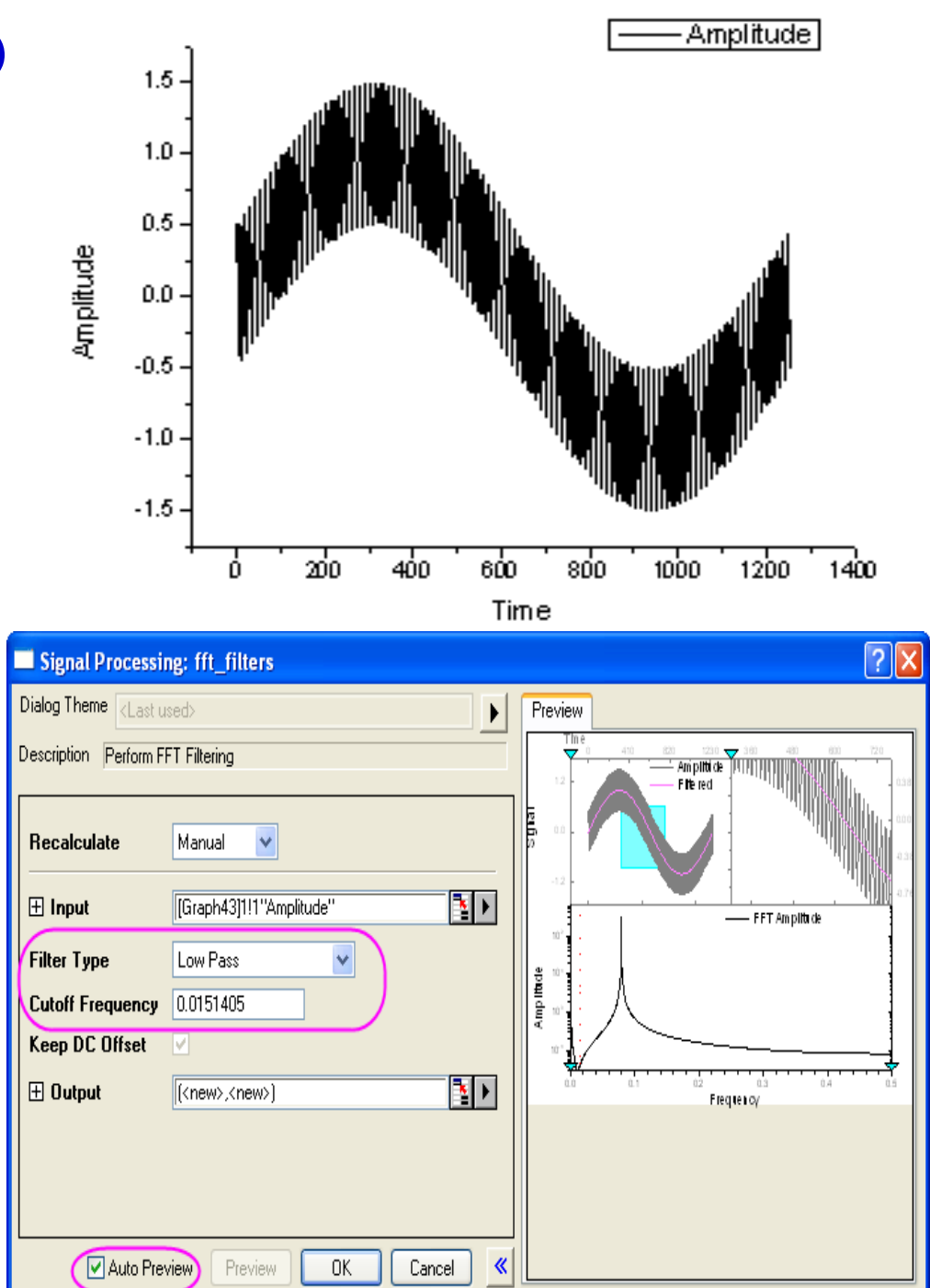

3. Klikněte na **OK** a vysokofrekvenční komponenta bude exportována do zdrojového listu a zdrojového grafu dle obrázku vpravo.

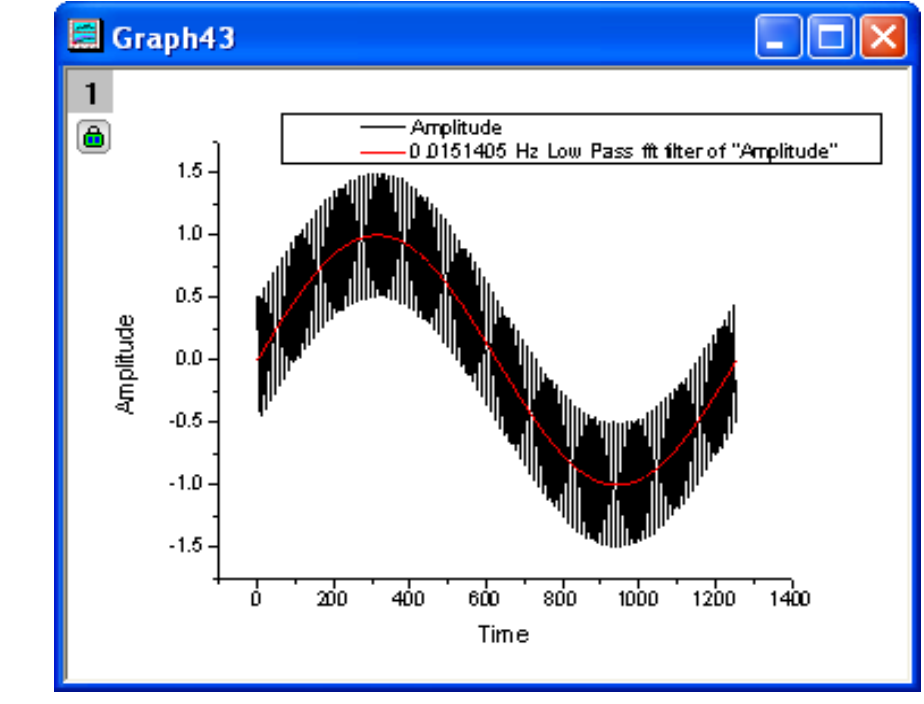

### **B. High-pass Filter**

 Začněte s novým sešitem otevřít volbou File, Open a pak \Samples\Signal Processing a naimportujete soubor \Samples\Signal Processing\fftfilter2.dat.

Zvýrazněte col(A) a col(B) zvolte Plot, Line,
 Line z menu k vykreslení čáry grafu.

V tomto grafu odstraníte nízkofrekvenční složku (čili méně než 0.15HZ).

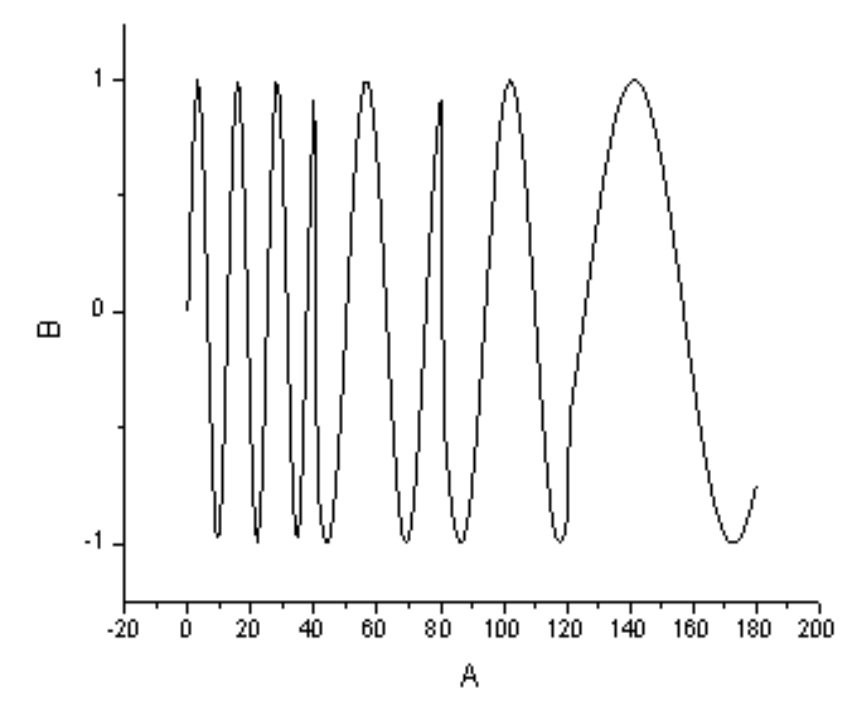

3. Vyberte Analysis, Signal Processing, FFT Filters, Open Dialog a otevře se dialog fft\_filters. Vyberte horní propust High Pass za typ filtru Filter Type a nastavte omezovací frekvenci na 0.15. Zaškrtněte Auto Preview a zobrazíte náhled.

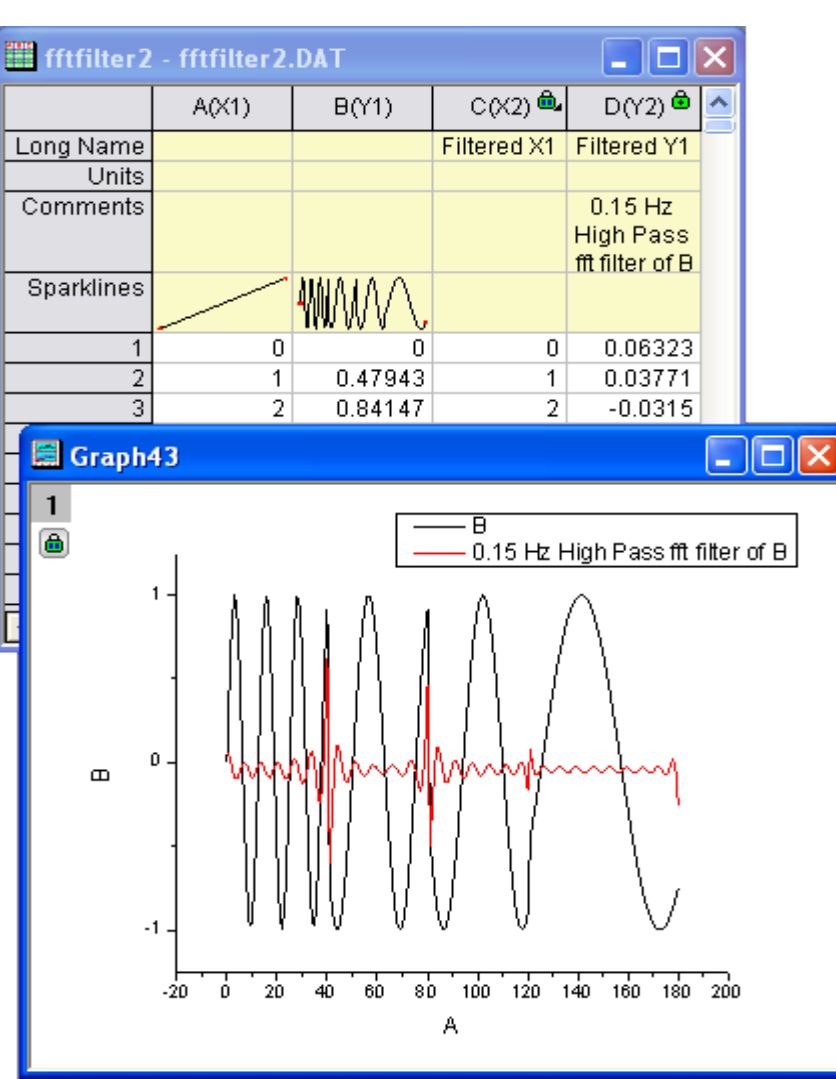

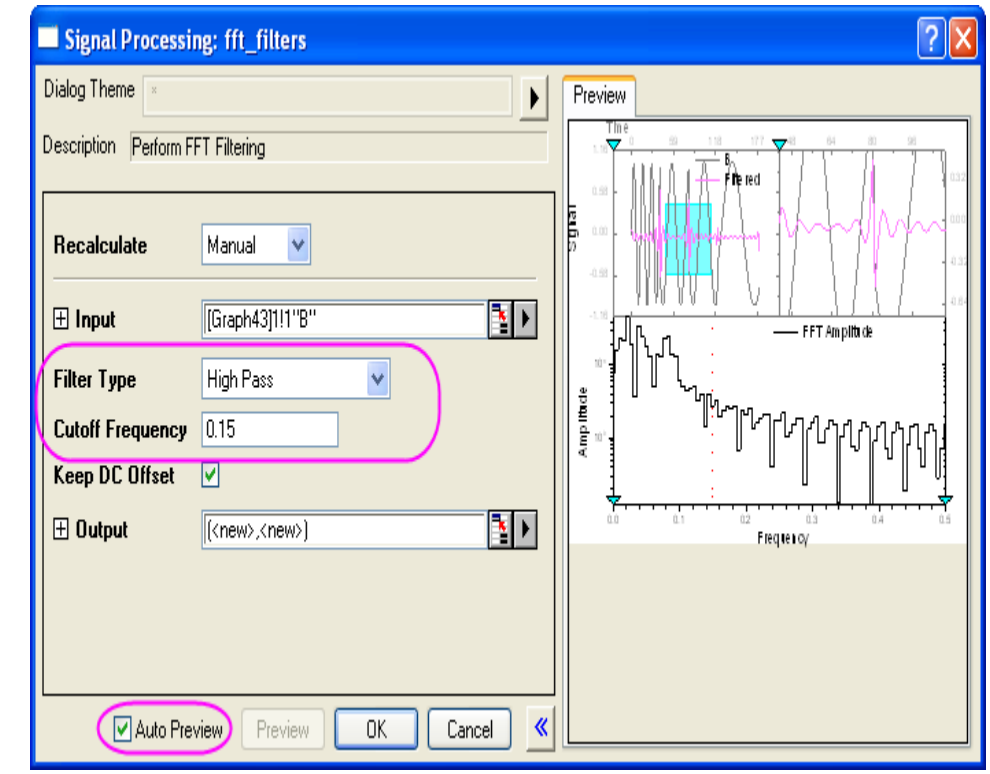

4. Klikněte na **OK** vysokofrekvenční komponenty budou exportovány do zdrojového listu.

## **3.3.2 IIR Filter**

Lze navrhovat, analyzovat a implementovat **IIR (Infinite Impulse Response)** čili digitální filtry. **IIR filtr** podporuje čtyři metody, tj. **Butterworth, Chebyshev typu I, Chebyshev typu II**, a **eliptickou**. To poskytuje uživatelům více možností při zpracování signálu.

### A. Konstrukce a použít IIR filtr

- 1. Začněte s novým listem a naimportujte soubor ze File, Import, Single ASCII, Samples, Signal Processing, EMG Recording.dat, Open, OK
- Označte sloupec B a vyberte Analysis, Signal Processing, IIR Filter, Open Dialog a otevře se dialog.
- 3. Změňte Response Type na High Pass, zvolte v Method na Butterworth, zrušte zaškrtnutí políčka Minimum pro Filter Order a nastavte ho na 4. Ve Frequency Specification nastavte mezní Cutoff Frequency(Fc) na 20, pak zaškrtněte Forward-Backward Filtering. V dialogu Signal Processing by mělo být nastavení dle obrázku vpravo a IIR filter je tím určen.
- 4. Kliknutím na **OK** se užije IIR filtr na vstupní data.
- 5. Nový sloupec bude přidán do původních dat, a to jako nový sloupec filtrovaných dat a nový list **SOS Matrix**.

| Signal Processing: dfilte         | r 2 🛛                                     |
|-----------------------------------|-------------------------------------------|
| Dialog Theme 🛛 ×                  | •                                         |
| Description Create and apply an I | IR filter                                 |
| Recalculate                       | Manual                                    |
| 🗄 Input Signal                    | [EMGRecording]"EMG Recording"!(A"Time",B" |
| Response Type                     | High Pass 👻                               |
| Method                            | Butterworth                               |
| Filter Order                      | 4 Minimum                                 |
| Frequency Specification           |                                           |
| Unit                              | Hz                                        |
| Sample Frequency (Fs)             | 2000                                      |
| Cutoff Frequency (Fc)             | 20                                        |
| attenuation at the outoff fre     | quency is fixed at 3 dB                   |
| Forward-Backward Filtering        |                                           |
| 🗆 Output Results                  |                                           |
| 🗹 SOS Matrix                      | [ <input/> ] <new></new>                  |
| Zeros Poles and Gain              |                                           |
| State-Space Form                  |                                           |
| Coefficients                      |                                           |
| 🗄 Output Signal                   | [( <input/> , <new>)</new>                |
| A                                 | uto Preview Preview OK Cancel 🔉           |

#### **B.** Porovnání výsledků s FFT Filter

1. Zvýrazněte sloupec **B** v původním listu, proveďte FFT filtrem operace **Analysis, Signal Processing, FFT Filters, Open Dialog**.

2. V otevřeném dialogu vyberte horní propust **High Pass** pro **Filter Type** a nastavte **20** na mezní frekvenci **Cutoff Frequency**.

| Dialog Theme  Description Perform FFT Filtering |
|-------------------------------------------------|
| Description Perform FFT Filtering               |
|                                                 |
| Recalculate       Manual                        |
|                                                 |
|                                                 |

3. Sloupec C v listu **EMGRecording** je filtrovaný výsledek dříve navrženým IIR filtrem, zvýrazněte nyní sloupec **B** a sloupec C a generujte spojnicový čarový graf **Line** užitím **Tools-tlačítka (Graf 1).** 

4. Tlačítkem lupy zvětšte prostor nebo
Scale osy X 12.5s a 13.3s a Y osy -400 a
300.

5. Sloupec **E** v listu **EMGRecording** je filtrovaný výsledek FFT filtrem, zvýrazněte sloupec **B** a sloupec **E** a generujte spojnicový čarový graf **Line** nebo užitím **Tools-tlačítka (Graf 2).** 

6. Tlačítkem lupy zvětšte prostor nebo
Scale osy X 12.5s a 13.3s a Y osy -400 a
300 a oba grafy lze použít ke vizuálnímu srovnání.

• Všimněte si, že zatímco ve výsledku FFT filtru existuje mnoho vlnek, ve výsledku filtru IIR téměř žádné vlnky nejsou.

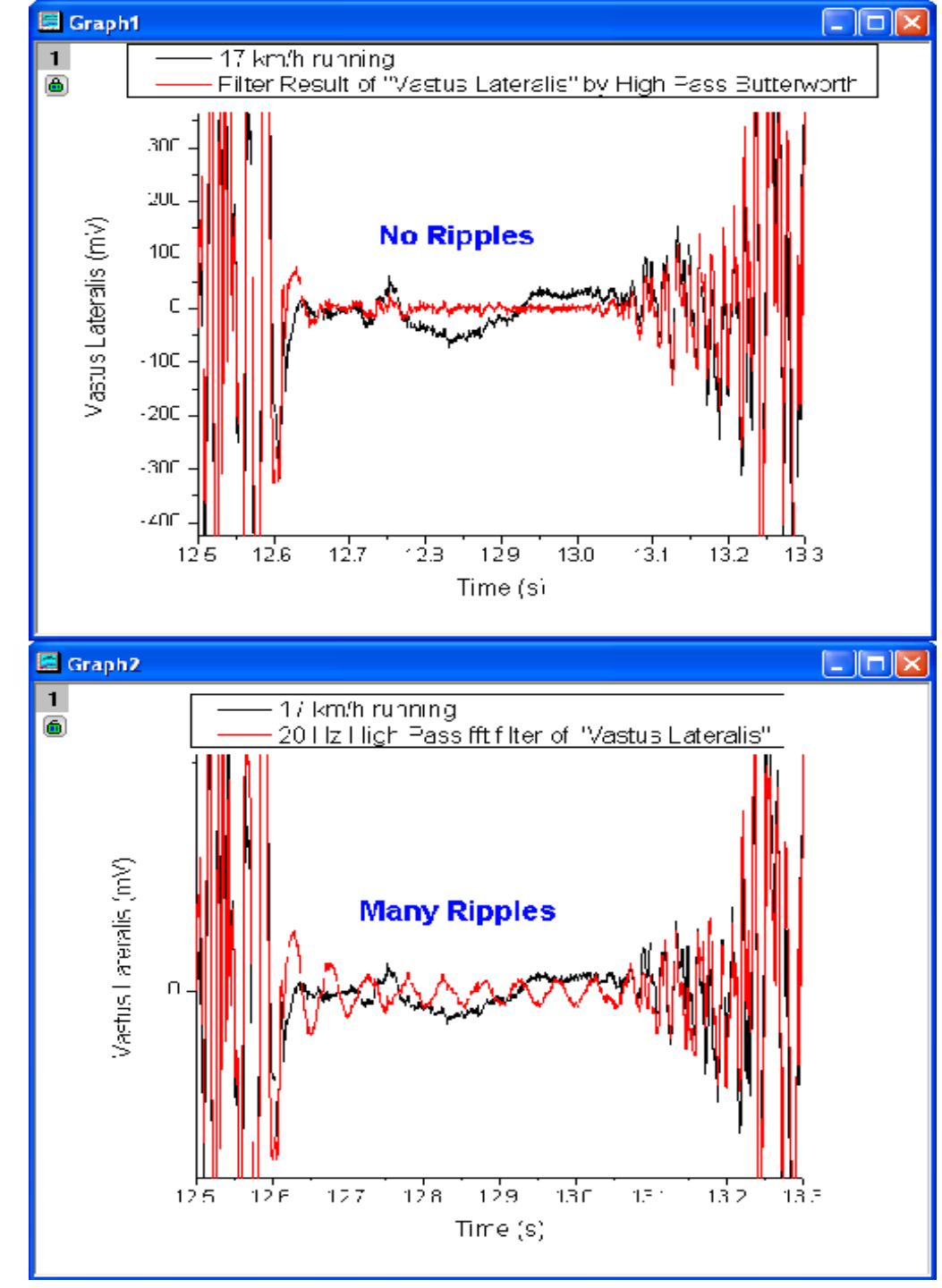

#### C. Vlnky v FFT Filter

1. Označte sloupec **E** a klikněte na **Line** nebo **Toolstlačítko** vytvořit spojnicový čarový graf (**Graf 3**).

# 2. Aktivujte **Graph3**, zvolte **Gadget, FFT** a nastavte **X Scale** na **From 12,664 To 13,052**.

3. Klepněte na **OK** a v náhledu jsou vlnky téměř čistý 20,125 Hz sinus.

4. Nyní se budeme snažit odstranit vlnky při
20,125 Hz použitím jiného filtru High Pass při
25 Hz zvýrazněným sloupcem E analýzou
Analysis, Signal Processing, FFT Filters,
Open Dialog.

5. Ve Filter Type vyberte High Pass a nastavte Cutoff Frequency na 25, OK.

6.Výsledek je ve sloupci **G.** Označte sloupec **G** a klikněte na **Line** nebo **Tools-tlačítko** vytvořit spojnicový čarový graf (**Graf 4**).

7. Aktivujte **Graph4**, vyberte **Gadget**, **FFT** a nastavte **X Scale From 12,664 To 13,052** v náhledu.

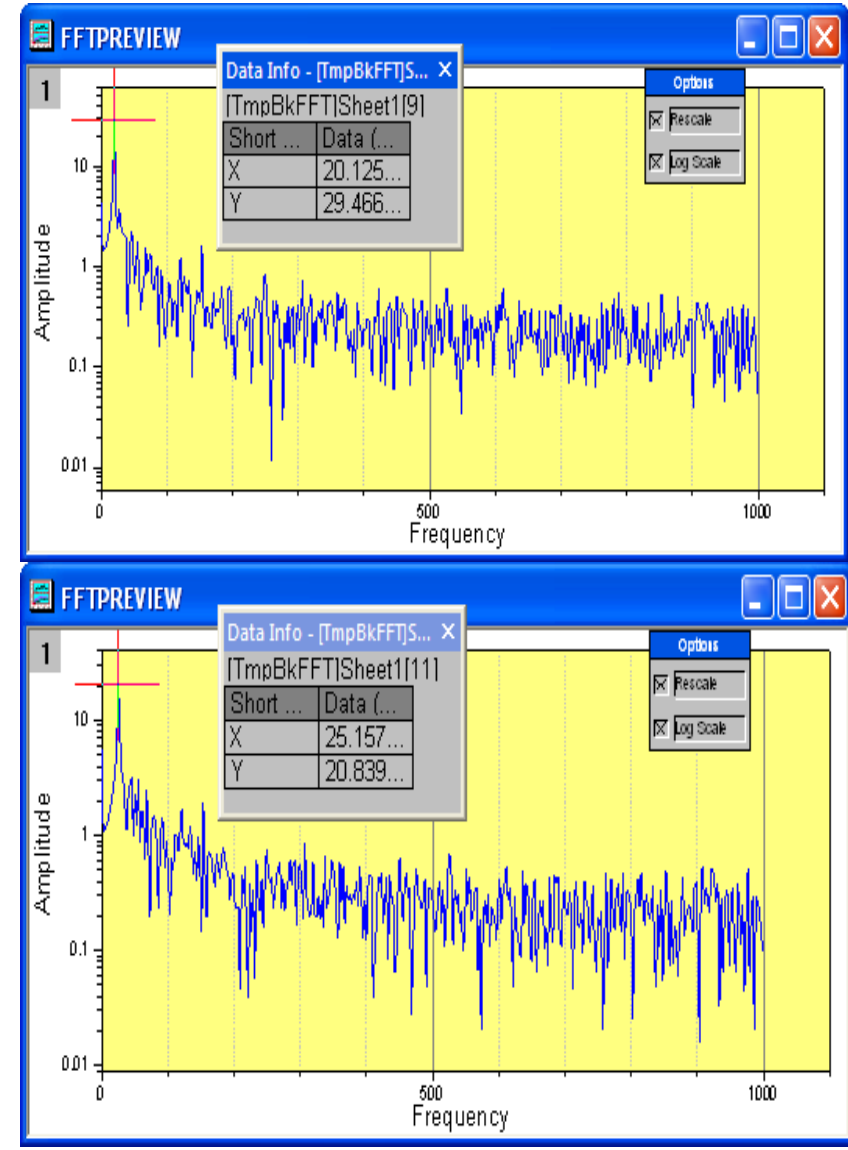

Stále existují vlnky a jsou posunuty z 20,125 Hz až 25,157 Hz. • Všimněte si, že vlnky nemohly být odstraněny FFT filtrem v tomto souboru.